# Aria's Adventures

## ПРИКЛЮЧЕНИЯТА НА АРИА

AR е съкращението на добавена реалност. Комбиниране на данни от реалния свят с компютърно генерирани данни. Двумерните обекти "оживяват" чрез приложение.

#### Комплектът съдържа:

1 бр. Виртуални очила Odyssey VR

1 бр. дъска за игра (обратната страна на капака на кутията)

100 бр. интерактивни Флаш карти

12 бр. карти за оцветяване с добавена реалност

1 бр. стойка за таблет/ смартфон

1 бр. Кратко упътване

1 бр. Ръководство за употреба

1 бр. Кърпа за почистване на екрана

1бр. Предпазители за очила

### ВНИМАНИЕ: използвайте дадените в комплекта лепящи предпазители, за да предпазите бутоните на телефона си от изключване при използване на виртуални очила

### Съвместимост:

Операционна система iOS 9.0 или по-нова версия Съвместима с iPhone, iPad или iPod Touch Изисква Jelly Bean (Android 4) или по-нова версия

### Указания за Добавена реалност(AR) и Виртуална реалност (VR)

Тези указания се прилагат за игрите с Допълнителна реалност(AR) и Виртуална реалност (VR). Всички игри могат да се играят със или без очилата за виртуална реалност. За яснота и по-лесна употреба забележете, че игрите с добавена реалност са отляво, а игрите с виртуална реалност са вдясно. Вносител: Оторизиран партньор на производителя

Сименсо ЕООД Бул. Ал. Стамболийски 239 Ет.2 офис 5 info@simenso.com

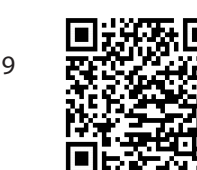

### Инсталиране на Приложението ПРИКЛЮЧЕНИЯТА НА АРИА

Моля обърнете внимание: Това приложение е повече от 100 MB, и ние предлагаме да го свалите през Wi-Fi връзка.

 Сканирайте QR кода на оригиналното упътване или за Андроид телефони, долу вдясно с помощта на телефон или таблет. Това ще ви препрати към линковете за сваляне. Можете да потърсите Aria's Adventures в iTunes или Google Play.

2. Натиснете Get или Install бутона.

3. След свалянето отворете и стартирайте приложението.

### 3D Флаш карти с животни

Моля обърнете внимание: Уверете се, че звукът на вашето устройство е включен. Докато играете, можете да натиснете бутона ВАСК, за да се върнете назад, или MAIN MENU, за да се върнете по всяко време в главното меню.

1. Отворете приложението ПРИКЛЮЧЕНИЯТА НА АРИА на вашето устройство и поставете устройството на стойка.

2. **АК режим:** Натиснете бутона Animal отляво. **УК режим:** Натиснете бутона Animal отдясно.

3. **А режим:** Ще се появи екран с указания. Натиснете START бутона за да започнете играта. **VR режим:** Натиснете START бутона, сложете смартфона във виртуалните очила, и ги поставете на главата си.

4. Сложете карта пред камерата на вашето устройство. Животното ще се появи като триизмерен образ на екрана ви и Ариа ще произнесе името му.

5. Чрез докосване на екрана можете да променяте размера на вашето животно, да го въртите, или да го движите. Внимание: Тази функция не е достъпна в Режим VR.

### Достъп до забавните функции на режима за Добавена реалност(AR)

•За да чуете вашето животно да ръмжи или да издава звук, натиснете бутон SOUND. •За да чуете забавен факт за вашето животно, натиснете бутона FACT. Има множество факти за всяко животно, така че продължете да натискате, за да чуете още. •За да чуете името на животното, натиснете бутона NAME. •За да снимате животното, натиснете бутона PHOTO. •За да си направите селфи с вашето животно, натиснете бутона CAMERA FLIP.

### 3D Режим на оцветяване/ Оцветеното оживява

Стъпка 1: Отворете приложението и натиснете бутона за оцветяване. 3D coloring

Стъпка 2: Изберете AR, за да използвате само устройството/телефона/, или VR, за да използвате устройството във виртуалните очила. Стъпка 3: Сложете картина за оцветяване пред устройството или виртуалните очила, и наблюдавайте как вашето животно оживява! Оцветете страницата и вижте как животното си сменя цвета на екрана!

### Достъп до забавните функции на режима за Добавена реалност(AR) за триизмерно оцветяване

• За да снимате животното, натиснете бутона РНОТО.

•За да си направите селфи с вашето животно, натиснете бутона CAMERA FLIP.

### Виртуалния животински парк на АРИА

Забележка: Уверете се, че звукът на устройството ви е включен! В режим на игра можете да натиснете бутона Back, за да се върнете в главното меню.

Можете да използвате и двата режима за тази игра. Играйте в режим на виртуална реалност, като използвате виртуалните очила за още по-впечатляващо изживяване.

1. Отворете приложението ПРИКЛЮЧЕНИЯТА НА АРИА на вашето устройство.

добавена реалност са отляво, а игрите с виртуална 2.VR режим: Натиснете бутона VR Animal Park отдясно. Без VR режим: За да играете без виртуални очила, натиснете бутона VR Animal Park отдясно. Без VR режим: За да играете без виртуални очила, натиснете бутона VR Animal Park отдясно.

3.Ще се появи екран с указания. Натиснете START бутона, за да започнете да играете в Режим VR. Сложете смартфона във виртуалните очила, и ги поставете на главата си, като ги нагласите както е необходимо.

4.Сега можете да изследвате пейзажа и да търсите животни с АРИА! ОГЛЕДАЙТЕ СЕ: Движете главата си нагоре, надолу, наляво и надясно. Това ще промени посоката ви на търсене.

Без VR режим: Докоснете левия джойстик на екрана. Движение: Накланяйте главата си в различни посоки, и нагоре и надолу, за да се разходите наоколо. Без VR режим: Докоснете леко десния джойстик на екрана. Взаимодействие с животните: Когато видите животно, се приближете до него. АРИА ще ви каже името му и животното ще издаде звук. Информация за животните: За да чуете забавен факт, погледнете настрани от животното и после отново към него. Можете да правите това многократно, за да чуете различни допълнителни факти!

за Андроид